Part 1: Deployment of the service package using Amazon's Elastic Beanstalk

Part 2: Building a mobile app to call the service

Part 3: Running the app on a mobile device

Part 4: Final tips on using the PROCE55 Player iOS application

Part 1: Deployment of the service package using Amazon's Elastic Beanstalk

| 🎁   AWS 🗸   Services 🗸<br>Amazon Web Services                                                                                                    | r Edit ▼                                                                                                    |                                                                                                    |                                                                                                    | Beanstalk application  |
|----------------------------------------------------------------------------------------------------|----------------------------------------------------------------------------------------------------|----------------------------------------------------------------------------------------------------|----------------------------------------------------------------------------------------------------|------------------------|
| Compute<br>EC2<br>Virtual Servers in the Cloud<br>EC2 Container Service<br>Run and Manage Docker Containers<br>Elastic Beanstalk<br>Run and Manage Web Apps<br>Lambda<br>Run Code in Response to Events<br>Storage & Cont | Developer                                                                                                    | Tools<br>Commit<br>de in Private Git Repositories<br>Deploy<br>e Code Deployments<br>Pipeline<br>Software using Continuous Delivery<br>ent Tools | Support *                                                                                                    |                        |
| S3<br>Scalable Storag<br>CloudFront<br>Global Content<br>Elastic File<br>Fully Managed<br>Glacier<br>Archive Storag                                                                                                    | <ul> <li>Flastic Beanstalk My First Elastic Beanstalk</li> <li>All Applications</li> <li>My First Elastic Beanstalk Application</li> </ul> | alk Application 👻                                                                                                    | Create New Application Filter by Application Name: Actions -                                                                                                    | 2                      |
| Integrates On-F                                                                                                    | myFirstElasticBeans-env                                                                                                    |                                                                                                    |                                                                                                    |                        |
|                                                                                                    | Running versions: PROCE55php_6<br>Last modified: 2015-09-29 13:33:38 UTC+0200<br>URL: PROCE55php.elasticbeanstalk.com                      | AWS V Services V Edit V<br>Elastic Beanstalk My First<br>Application Info<br>New Environment                                                     | t Elastic Beanstalk Application -                                                                                                    | Create New Application |
|                                                                                                    |                                                                                                    |                                                                                                    | To create a new application, enter the details of your application. Learn more.           Application name:         testservice         Must be less than 100 characters and cannot contain a /           Description:         Test service         ×         Optional. |                        |
|                                                                                                    |                                                                                                    |                                                                                                    |                                                                                                    | Cancel Next            |

Creating and deployment

Part 1: Deployment of the service package using Amazon's Elastic Beanstalk

## Creating and deployment of a testing AWS Elastic Beanstalk application

| Flastic Beanstalk My First E                                                                    | lastic Beanstalk Application • testservice •                                                                                                    | Create New Environment                                                                                                    | Deanstaik application   |
|-------------------------------------------------------------------------------------------------|----------------------------------------------------------------------------------------------------|----------------------------------------------------------------------------------------------------|-------------------------|
| Application Info<br>New Environment                                                             | New Environment<br>AWS Elastic Beanstalk has two types of environment tier<br>Workers are specialized applications that have a backgro<br>Web Server Environment<br>Provides resources for an AWS Elastic Beanstalk | s to support different types of web applications. Web servers are standard applications that listen for and then process HTTP requests, typically over port 80.<br>und processing task that listens for messages on an Amazon SQS queue. Worker applications post those messages to your application by using HTTP.<br>web server in either a single instance or load-balancing, auto scaling environment. Learn more. | - 1                     |
|                                                                                                 | AWS      Services      Edit      Edit                                                                                                    | astic Beanstalk Application 🔹 testservice 💌                                                                                                    | Support *               |
| AWS - Services                                                                                  | New Environment<br>Environment Type<br>Application Version<br>Environment Info<br>Additional Resources<br>Configuration Details<br>Environment Tags<br>Permissions<br>Review Information<br>• • Edit •              | Environment Type         Choose the platform and type of environment to launch.         Predefined configuration:       PHP         Value       Looking for a different platform? Let us know.         AWS Elastic Beanstalk will create an environment running PHP 5.6 on 64bit Amazon Linux 2015.03 v2.0.1. Characteristic comment type:         Single instance       Learn more                                    | nange platform version. |
| New Environment                                                                                 | nent<br>Type Application Version                                                                                                    |                                                                                                    |                         |
| Environment I<br>Additional Re:<br>Configuration<br>Environment<br>Permissions<br>Review Inform | Ino Select a source to your application<br>sources Source: O Sa<br>Details © Up<br>fags C:                                                                                                    | version.<br>mple application<br>oad your own (Learn more)<br>PROCE55php.zip Prehľadávať<br>URL<br>(e.g. https://s3.amazonaws.com/s3Bucket/s3Key)                                                                                                    |                         |

Part 1: Deployment of the service package using Amazon's Elastic Beanstalk

#### of a testing AWS Elastic **Beanstalk application** AWS - Services - Edit -Support 🕶 🧜 Elastic Beanstalk 🛛 My First Elastic Beanstalk Application 🝷 🔹 testservice 🝷 Create New Environment New Environment Environment Information Environment Type Application Version Environment Info Enter your environment information. Learn more Additional Resources Environment name: uniqueservicename1234 Configuration Details uniqueservicename1234 Environment URL: .elasticbeanstalk.com Check availability Environment Tags Permissions Description: Optional: 200 character maximum Review Information Cancel Previous Next Services 🗸 🛛 Edit 🗸 AWS 🗸 Support 🕶 🗜 Elastic Beanstalk 🛛 My First Elastic Beanstalk Application 💌 testservice -**Create New Environment** New Environment Additional Resources Environment Type Application Version Environment Info Select additional resources for this environment. Additional Resources Create an RDS DB Instance with this environment Learn more Configuration Details Create this environment inside a VPC Learn more AWS - Services - Edit Elastic Beanstalk My First Elastic Beanstalk Application • testservice • **Create New Environment** Cancel Previous Next New Environment Configuration Details Environment Type Application Version Modify the following settings or click Next to accept the default configuration. Learn more. Environment Info Additional Resources Instance type: t1.micro 💟 Determines the processing power of the servers in your environment. Configuration Details Environment Tags Refresh C EC2 key pair. Select a key pair Permissions Optional: Enables remote login to your instances. Review Information Optional: Get notified about any major changes to your environment. Email address: Health Reporting System type: Enhanced 🔽 Determines the health reporting type. Root Volume (Boot Device) ~ Root volume type: (Container default) Determines the type of storage volume to attach to instances 3 GiB Number of gibilitytes of the root volume attached to each instance. Must be between 10 and 16384 for Provisioned IOPS (SSD) and General Purpose (SSD) root volumes and bet 1024 for other root volumes Cancel Previous Next

Creating and deployment

Part 1: Deployment of the service package using Amazon's Elastic Beanstalk

#### of a testing AWS Elastic 🚺 AWS 🗸 Services 🗸 Edit 🗸 Sunnort S **Beanstalk application** 🗜 Elastic Beanstalk My First Elastic Beanstalk Application 🝷 🛛 testservice 🝷 **Create New Environment** New Environment Environment Tags Environment Type Application Version You can specify tags (key-value pairs) for your Environment. You can add up to 7 unique key-value pairs for each Environment Environment Info Additional Resources Value (256 characters maximum) Kev (128 characters maximum) Configuration Details Environment Tags 1. Permissions 7 remaining Review Information Next Cancel Previous AWS 🗸 Services 🗸 Edit 🗸 Support 🕶 Flastic Beanstalk My First Elastic Beanstalk Application 🝷 testservice -**Create New Environment** New Environment Permissions Environment Type Application Version Select an instance profile and service role for your AWS Elastic Beanstalk environment. Environment Info Additional Resources An instance profile is an IAM role configured for use with EC2 instances. The instances in your Elastic Beanstalk use the credentials provided by the instance profile to communicate with AWS. Configuration Details A service role allows the Elastic Beanstalk service to monitor environment resources on your behalf. See Roles and Instance Profiles in the Elastic Beanstalk developer guide for details. Application source C:\fakepath\PROCE55php.zip aws-elasticbeanstalk-ec2-role tce profile: Environment Info aws-elasticbeanstalk-serviceervice role: Environment name uniqueservicename1234 Environment URL http://uniqueservicename1234.elasticbeanstalk.com Cancel Previous Next **Configuration Details** Instance type t1,micro Key pair (default) Email address Root volume type (default) (default) Root volume size Root volume IOPS Application health check URL Environment Tags No settings provided. Permissions Service role aws-elasticbeanstalk-service-role 3 Instance profile aws-elasticbeanstalk-ec2-role Cancel Previous Launch

Creating and deployment

Part 1: Deployment of the service package using Amazon's Elastic Beanstalk

AWS - Services - Edit -

## Creating and deployment of a testing AWS Elastic Beanstalk application

| 🧜 Elastic Beanstalk 🛛 My Firs | t Elastic Beanstalk Application 🝷 testservice      | • •                             |                                                                                                    |                                                      |
|-------------------------------|----------------------------------------------------|---------------------------------|----------------------------------------------------------------------------------------------------|------------------------------------------------------|
| testservice ▸ unique          | Info<br>Elastic servicename1234 (uniqueservicename | Beanstalk is r<br>e1234.elastic | x<br>now creating your environment. When it has finished it will be running uniqueservicename1234Version. | Actions -                                            |
| Dashboard<br>Configuration    | Overview                                           |                                 |                                                                                                    | 2 Refresh                                            |
| Logs                          |                                                    | Health                          | Running Version                                                                                           | Configuration                                        |
| Monitoring                    |                                                    | Ok                              | uniqueservicename1234Version                                                                              | 64bit Amazon Linux 2015.03<br>v2 0.1 running PHP 5.6 |
| Alarms                        |                                                    | Causes                          | Upload and Deploy                                                                                         | Change                                               |
| Events                        |                                                    |                                 |                                                                                                    |                                                      |
| Tags                          | Recent Events                                      |                                 |                                                                                                    | Show All                                             |
|                               | Time                                               | Туре                            | Details                                                                                                   |                                                      |
|                               | 2015-09-29 16:43:22 UTC+0200                       | INFO                            | Successfully launched environment: uniqueservicename1234                                                  |                                                      |
|                               | 2015-09-29 16:42:51 UTC+0200                       | INFO                            | Environment health has transitioned from Pending to Ok.                                                   |                                                      |
|                               | 2015-09-29 16:41:51 UTC+0200                       | INFO                            | Added instance [i-6a1b0aaf] to your environment.                                                          |                                                      |
|                               | 2015-09-29 16:41:38 UTC+0200                       | INFO                            | Waiting for EC2 instances to launch. This may take a few minutes.                                         |                                                      |
|                               | 2015-09-29 16:40:51 UTC+0200                       | INFO                            | Environment health has transitioned to Pending. There are no instances.                                   |                                                      |
|                               |                                                    |                                 |                                                                                                    |                                                      |

Part 1: Deployment of the service package using Amazon's Elastic Beanstalk

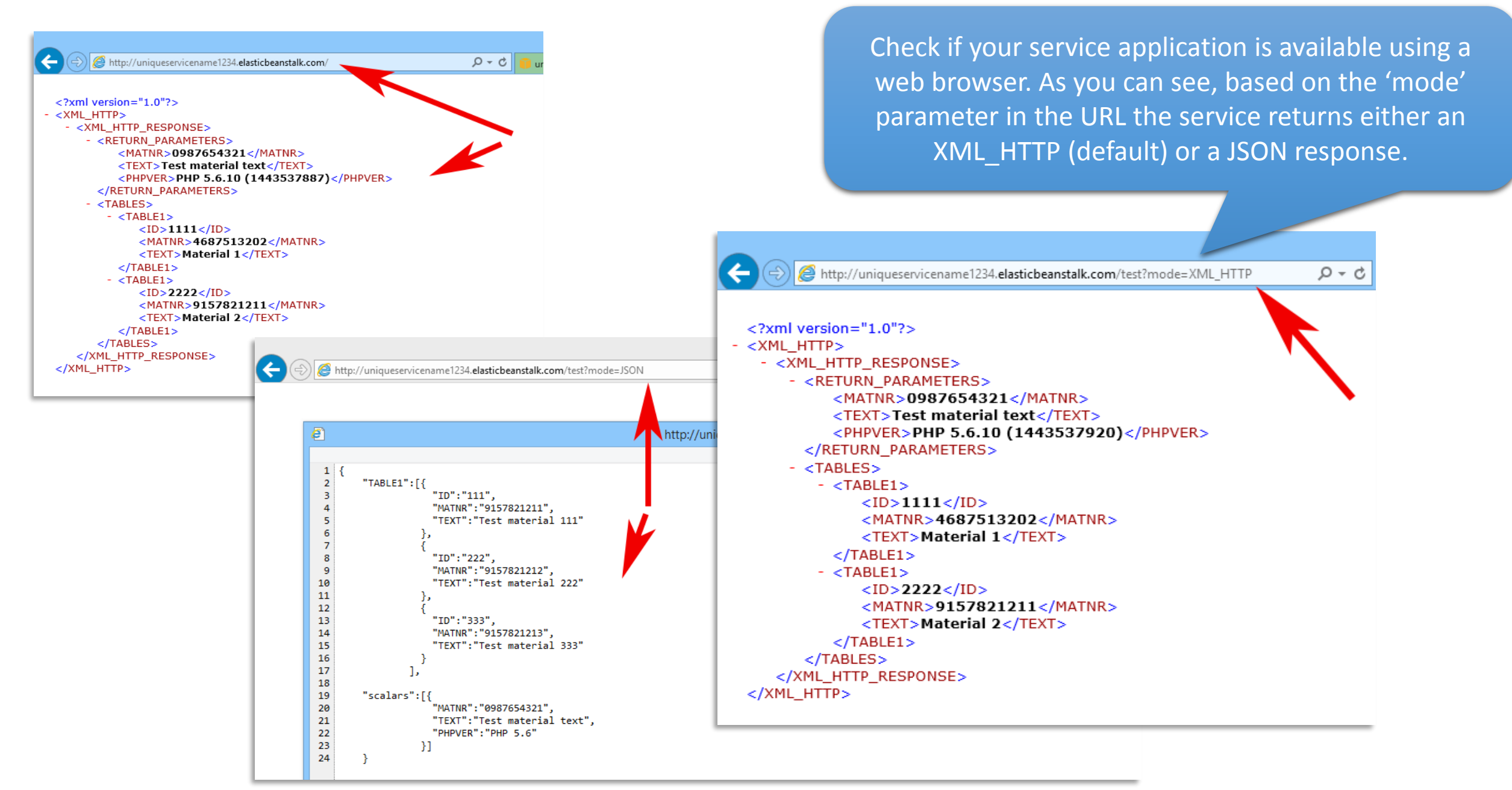

| - <b>6</b>                                                              | PROCE55 Mobile Modeler [C:\Users\boris\AppData\Roaming\EastGate\Mobile Modeler\Mobile Process\PHP_Service_AWS_ElasticBeanstalk.p55m] - 🗖                                                                                     |
|-------------------------------------------------------------------------|----------------------------------------------------------------------------------------------------|
| File View Support                                                       |                                                                                                    |
| Screen: 🗙 s1 🗸 🕂 Element                                                | ent: X Label V + Process name: PHP Service Demo Version: 24 ^ Origin ID:<br>Description: RESTful PHP Amazon Elast Password: EG_DEFAULT Build App QR Code                                                                     |
| Label<br>s1_01       Choose the service<br>mode:         Table<br>s1_t1 | vice execution<br>e service!<br>Count<br>Wice execution<br>Open the 'PHP Service Demo' app using the PROCE55 Mobile Modeler<br>(file name: PHP_Service_AWS_ElasticBeanstalk.p55m).<br>You can download both from PROCE55.com |
| s1                                                                      |                                                                                                    |

|                                                                                                    | PROCE55 Mobile Modeler [C:\Users\boris\AppData\Roaming\EastGate\Mobile Modeler\Mobile Process\PHP_Service_AWS_ElasticBeanstalk.p55m] – 🗖 🗙                                                                          |  |  |  |  |
|----------------------------------------------------------------------------------------------------|----------------------------------------------------------------------------------------------------|--|--|--|--|
| File View Support                                                                                                    |                                                                                                    |  |  |  |  |
| Screen: X s1 V + Element:                                                                                                    | X     Label     +     Process name:     PHP Service Demo     Version:     24     Origin ID:       Description:     RESTful PHP Amazon Elast     Password:     EG_DEFAULT     Deploy to Portal     Build App QR Code |  |  |  |  |
|                                                                                                    | Element variable name:       \$1_t1         Hidden <apply< td="">         Clear table definition</apply<>                                                                                                    |  |  |  |  |
| Label Choose the service s1_o1 mode:                                                                                                    | e execution + Add column Remove column Remove row                                                                                                    |  |  |  |  |
| Table s1_t1                                                                                                    | Call mode         Info         Response type           XML_HTTP         Service will be called using XML_HTTP mode         1                                                                                        |  |  |  |  |
| Button<br>s1_b2 Call the s                                                                                                    | JSON Service will be called in JSON mode 2                                                                                                    |  |  |  |  |
| Button<br>s1_b1 Qui                                                                                                    |                                                                                                    |  |  |  |  |
|                                                                                                    |                                                                                                    |  |  |  |  |
| Select the first table on the screen s1 (s1_t1) and<br>examine the table column definition. Table columns<br>have the visible Header text (shown to the user) and<br>the internal system name used as a parameter in action |                                                                                                    |  |  |  |  |
| s1                                                                                                    | sequences (e.g. 'Response type' / resp_type).                                                                                                    |  |  |  |  |

| PROCE55 Mobile Mode                                                           | eler [C:\Users\boris\AppData\Roaming\EastGate\Mobile Modeler\Mobile Process\PHP_Service_AWS_ElasticBeanstalk.p55m] - 🗖 🗙                                                                                                    |
|-------------------------------------------------------------------------------|----------------------------------------------------------------------------------------------------|
| File View Support                                                             |                                                                                                    |
| Screen: X s1 v + Element: X Label v +                                         | Process name:       PHP Service Demo       Version:       24       ^       Origin ID:         Description:       RESTful PHP Amazon Blast       Password:       EG_DEFAULT       Deploy to Portal       Build App QR Code                                                                                                    |
| Label<br>s1_01     Choose the service execution<br>mode:       Table<br>s1_11 | Bement variable name: status   Button text: Call the service!   Automatic (ump to the target screen)   Once the action sequence is completed, we will end up on the target screen (s2 in this case). Ordentic: Service: Default (status = transfer + transfer + transfer = transfer + transfer + transfer + transfer = transfer + transfer + |
| s1_b1 Quit                                                                    | Condition \${s1_t1[resp_type]}=2                                                                                                    |
| Select the 's1_b2'<br>button and inspect the<br>action sequence               | Similarly, the other service will<br>be called if we choose the<br>second option from the s1_t1<br>table (resp_type=2, which is the<br>JSON response type in this case)                                                                                                    |

| PROCE55 Mobile Mode                                                                                                    | ler [C:\Users\boris\AppData\Roaming\EastGate\Mobile Modeler\Mobile Process\PHP_Service_AWS_ElasticBeanstalk.p55m] - 🗆 🗙                                                                                                    |
|----------------------------------------------------------------------------------------------------|----------------------------------------------------------------------------------------------------|
| File View Support                                                                                                    |                                                                                                    |
| Screen: X s1 V + Element: X Label V +                                                                                                    | Process name:       PHP Service Demo       Version:       24       Origin ID:       Deploy to Portal       Build App QR Code       Breaction         Description:       RESTFul PHP Amazon Elast       Password:       Image: Comparison of the password:       Image: Comparison of the password:       Deploy to Portal       Build App QR Code       Image: Comparison of the password:       Image: Comparison of the password:       Image: Comparison o |
| Label Choose the service execution s1_01 mode:                                                                                                    | Element variable name: s1_b2   Button text:   Call the service! < Apply                                                                                                    |
| Table     Image: State state state | Target screen:       s2       Initialize       X       Transfer       +         Service       service       PHP_AWS       Image: Service service       Service service       Service service       VIII.         Service       PHP_AWS       Image: Service service       Service service       VIII.       Image: Service service       VIII.         Service       PHP_AWS       VIII.       Image: Service service       VIIII.       Image: Service service       VIIIII.                                                                                                    |
| Button<br>s1_b1 Quit                                                                                                    | Condition \${s1 t1[resp type]}=2     Farameters:     Type     Name     Value     X                                                                                                    |
|                                                                                                    | Service     PHP_AWS                                                                                                    |
| s1                                                                                                    | The service call request (POST body) will contain one parameter (mode) and the response should contain three scalar values (MATNR, TEXT, PHPVER) and a table (TABLE1)                                                                                                    |

| PROCE55 Mobile Modeler [C:\Users\boris\AppData\Roaming\EastGate\Mobile Modeler                                                                                                    | r\Mobile Proce                        | s\PHP_Sen                               | vice_AWS_ElasticBea        | nstalk.p55m]                       | - 🗆 🗙                |    |
|----------------------------------------------------------------------------------------------------|---------------------------------------|-----------------------------------------|----------------------------|------------------------------------|----------------------|----|
| File View Support                                                                                                    |                                       |                                         |                            |                                    |                      |    |
| Screen:       x       s1       +       Element:       x       Label       +       Process name:       PHP Service Demo       Version:       24       ^       O         Description:       RESTful PHP Amazon Elast       Password:       E       E                                                                                                    | rigin ID:<br>G_DEFAULT                | Deploy to                               | Portal Build App QR        | Code                               | 200555               |    |
| Label s1_01       Choose the service execution mode:                                                                                                    |                                       |                                         | This se                    | rvice request wi<br>using the HTTP | ill be called<br>GET | b  |
| Table       Image: Signature of the second dependence of the second dependence of | Service name<br>Service type:<br>URL: | PHP_AWS                                 |                            | Encoding: UTF-8                    | < Save               |    |
| s1_b2     Call the service!       Button     Quit                                                                                                    | UNE.                                  | ✓ Ignore certificate errors (HTTPS/TLS) |                            |                                    |                      |    |
|                                                                                                    | Parameters:                           | Type<br>Import<br>Export                | Name  mode  MATNR          | Value<br>\${s1_t1[mode]}<br>s2_o2  | <b>x</b>             |    |
| Condition     \${s1_t1[resp_type]}=2       Service     PHP_AWS                                                                                                    |                                       | Export<br>Export<br>Export              | TEXT     PHPVER     TABLE1 | s2_o4<br>s2_o5<br>s2_t1            |                      |    |
|                                                                                                    |                                       |                                         | •                          |                                    |                      |    |
|                                                                                                    | The ser                               | vice c                                  | all respons                | se should be in J                  | SON forma            | at |
| s1                                                                                                    |                                       |                                         |                            |                                    |                      |    |

Part 3: Running the app on a mobile device

1. Scan the app QR code Using the 'PROCE55 Player' application on your mobile device 3. The service has returned two tables and two scalar values

5. We have now transferred the selected table values to the last screen (s3). Tap the 'Exit' button.

![](_page_12_Picture_5.jpeg)

Part 4: Final tips on using the PROCE55 Player iOS application

![](_page_13_Figure_2.jpeg)

You can access all the apps you have imported from portals or QR codes using the 'My Apps' tab

You can also remove apps you no longer need in the list